# SHOW ME HOW

### to Self-Onboard

### **STEP 1**

**STEP 2** 

number.

When prompted, click

"Send" to verify your phone

To begin self-onboarding, look for an email similar to this example in your personal email.

Follow the link to download the Paycom app on your mobile device or click "Start" from a desktop computer.

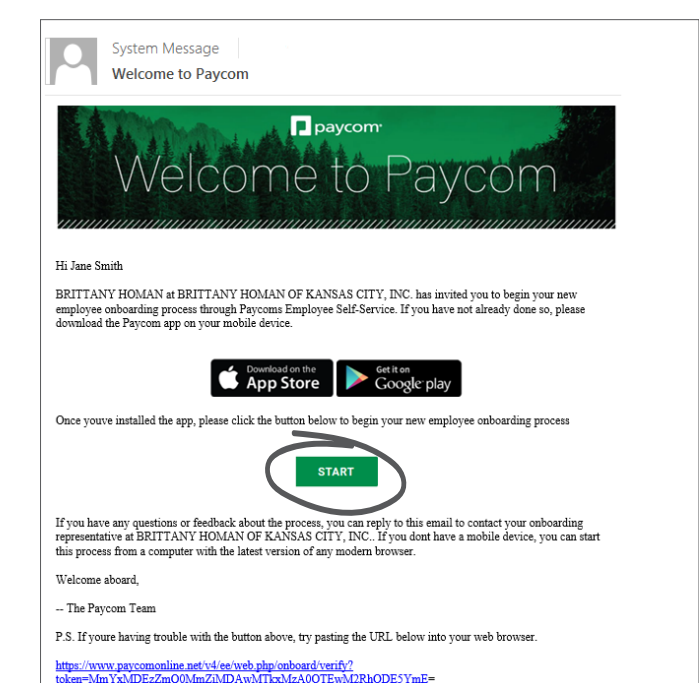

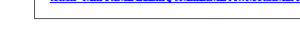

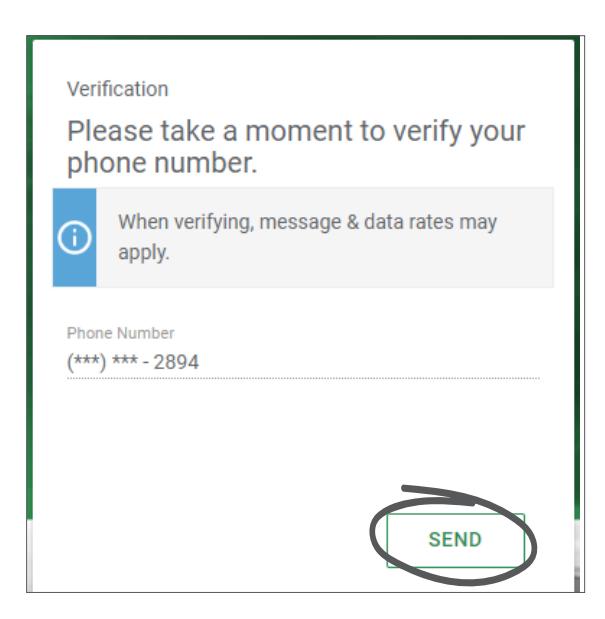

### **EMPLOYEES**

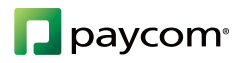

# SHOW ME HOW

#### to Self-Onboard

### **STEP 3**

After you've received a text message, enter the verification code and click "Verify."

> Text Message Today 4:19 PM

271453 is your Paycom verification code (expires after 15 minutes)

#### Verification

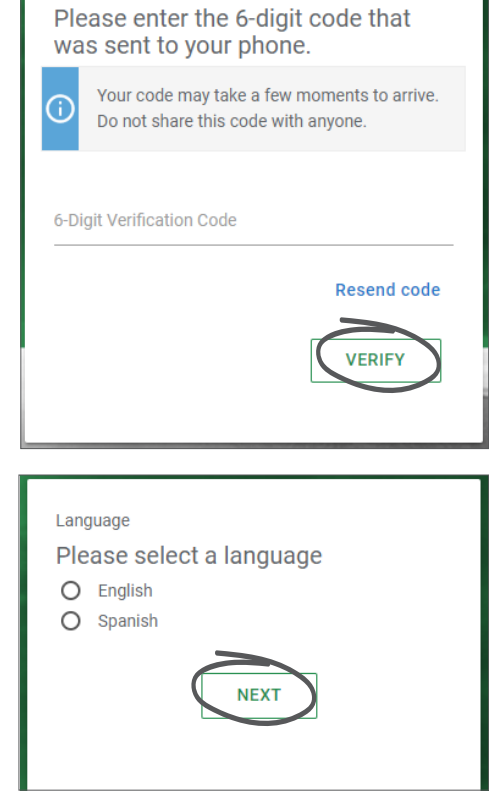

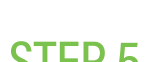

STEP 4

Choose your preferred

language and click "Next."

STEP 5

Follow the guided steps to complete the onboarding process.

Your username and email address can only be used for one Paycom log-in account. If you work for another company that also uses Paycom, you will need to use a different username and email address.

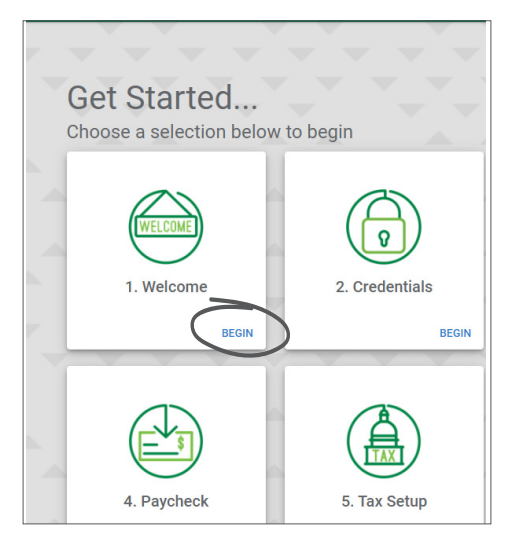

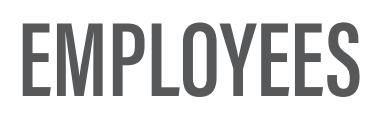

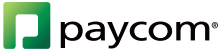